## PASO A PASO CON UN EJEMPLO DE UN ESTUDIANTE PARA QUE SIRVA DE GUIA PARA DESCARGAR EL RECIBO:

1. Debe igresar a la página Colsih.edu.co/plataforma academica da click

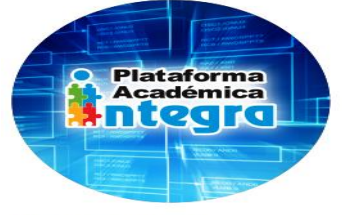

Plataforma Integra

2. Ingresa por el usuario del Padre de familia o del estudiante

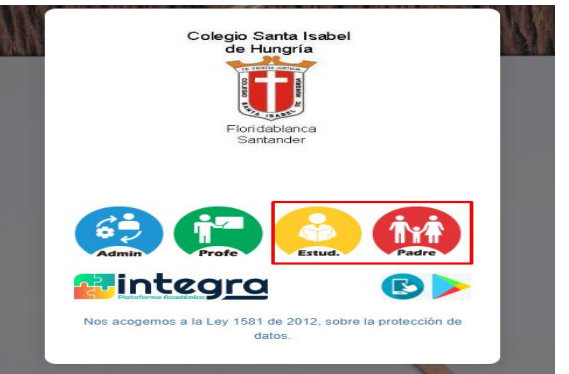

3. se dirige al menu

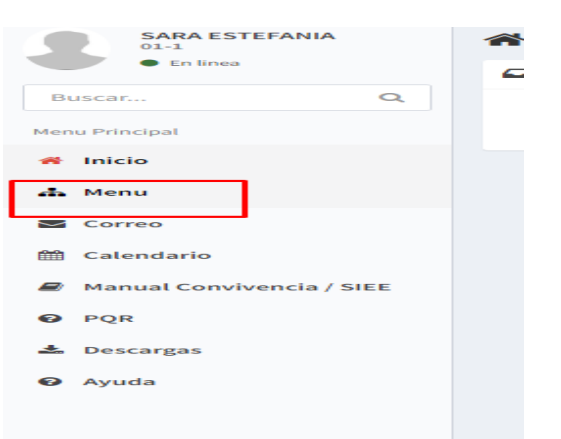

4. En el Menú da click y selecciona Estado de cuenta

| 01-1<br>• En linea          | - Menu  |                     |               |                  |               |  |
|-----------------------------|---------|---------------------|---------------|------------------|---------------|--|
|                             |         | Busc                | ar            |                  |               |  |
| Buscar Q                    |         |                     |               |                  |               |  |
| Menu Principal              |         | $\sqrt{\mathbf{x}}$ | <u>e i e</u>  |                  |               |  |
| 😤 Inicio                    | BOLETIN | PIZARRÓN DE TAREAS  | EVALUACION    | ESTADO DE CUENTA | HORARIO GRUPO |  |
| 📥 Menu                      |         | Y ACTIVIDADES       | INSTITUCIONAL |                  |               |  |
| 🗹 Correo                    |         |                     |               |                  |               |  |
| 🛗 Calendario                |         |                     |               |                  |               |  |
| 🖉 Manual Convivencia / SIEE |         |                     |               |                  |               |  |
| Ø PQR                       |         |                     |               |                  |               |  |
| 📥 Descargas                 |         |                     |               |                  |               |  |
| 🚱 Ayuda                     |         |                     |               |                  |               |  |
|                             |         |                     |               |                  |               |  |

5. Estando en: estado de Cuenta da clic en **Estado** en el nuevo grado al que ingresa el estudiante en el año 2024

| SARA ESTEFANIA<br>01-1    | Estado de cu | enta                                          |       | 📥 Menu |
|---------------------------|--------------|-----------------------------------------------|-------|--------|
| Chantes                   | Grupo        | Ubicacion                                     |       |        |
| Buscar Q                  | TN-1         | 2023->UNICA->Básica Preescolar->Formal->Unica | Estad | 0      |
| Menu Principal            | 01-1         | 2024->UNICA->Básica Primaria->Formal->Unica   | Estad |        |
| 希 Inicio                  |              |                                               |       |        |
| 📥 Menu                    |              |                                               |       |        |
| Correo                    |              |                                               |       |        |
| Calendario                |              |                                               |       |        |
| Manual Convivencia / SIEE |              |                                               |       |        |
| • PQR                     |              |                                               |       |        |
| 🛓 Descargas               |              |                                               |       |        |
| ❷ Ayuda                   |              |                                               |       |        |
|                           |              |                                               |       |        |

6. Al dar clic en la palabra estado se despliega el recibo de pago, se ubica al frente del nombre del mes (ENERO) y en el icono de la impresora da click

| A Inicio                  | PAGO ELECTRONICO |                 |     |
|---------------------------|------------------|-----------------|-----|
| 📥 Menu                    |                  |                 |     |
| Sorreo                    |                  |                 | ric |
| 🛗 Calendario              |                  |                 |     |
| Manual Convivencia / SIEE |                  |                 |     |
| •                         | ENERO            |                 | Ð   |
| Ø PQR                     | RECIBO           |                 |     |
| 🛓 Descargas               | ID               | Valor Facturado |     |
| O Aurda                   | 10               | valor ructurado |     |
| • Ayuua                   | 79534            | \$573400        |     |

## 7. Se generará su recibo de matrícula en PDF

| 8 - 38                                         | COLEGIO SANTA ISABEL DE HUNGRIA |            |  |
|------------------------------------------------|---------------------------------|------------|--|
|                                                | RECIBO DE PAGO No. 79534        |            |  |
| Referencia: 202200107                          | Grupo: 01-1                     | Mes: ENERO |  |
| Nombre Estudiante: RUEDA GARCIA SARA ESTEFANIA |                                 |            |  |

8. Ya generado su recibo y si desea realizar el pago en línea se devuelve a la ventana anterior en su equipo y podrá dar click en el botón **PSE** que se encuentra ubicado al principio de la ventana.

| Menu Principal            |                  |                 |     |
|---------------------------|------------------|-----------------|-----|
| 🖀 Inicio                  | PAGO ELECTRONICO |                 |     |
| 📥 Menu                    |                  |                 |     |
| Correo                    |                  |                 | ric |
| 🛗 Calendario              |                  |                 | -   |
| Manual Convivencia / SIEE | ENERO            |                 | Ð   |
| Ø PQR                     | RECIBO           |                 |     |
| 📥 Descargas               | ID               | Valor Facturado |     |
| Ayuda                     | 79534            | \$573400        |     |

Recuerde que para el pago PSE, es necesario tener **la referencia o código del estudiante** que es de suma importancia sea idéntico al que se muestra en el **recibo de PDF** <u>(en el paso 7);</u> esto para que el pago ingrese de forma correcta, porque si queda mal deberá llevar el soporte de pago al Colegio para la corrección en la plataforma del pago realizado.

|                                                | COLEGIO SANTA ISABEL DE HUNGRIA |            |
|------------------------------------------------|---------------------------------|------------|
|                                                | RECIBO DE PAGO No. 79534        |            |
| Referencia: 202200107                          | rupo: 01-1                      | Mes: ENERO |
| Nombre Estudiante: RUEDA GARCIA SARA ESTEFANIA |                                 |            |

Por último, les recomiendo siempre revisar que la referencia o código del estudiante les quede idéntica, siempre revisen el recibo que les dan de soporte en el banco o en corresponsal, saquen copia o tomen foto y tengan en su archivo ya que se presentan muchos errores humanos de parte de las personas que reciben (cajeros) y por eso muchas veces sus pagos no aparecen en plataforma de manera oportuna. De igual forma tenga en cuenta que si cancela después de la primera fecha límite de pago, deberá adicionar automáticamente el valor de la **extemporaneidad a su pago, que para el presente año son \$4.000.** 

| CONCEPTO                                  | VALOR                   |
|-------------------------------------------|-------------------------|
| MENSUALIDAD QUINTO 2025                   | \$ 332.600              |
|                                           |                         |
|                                           |                         |
|                                           |                         |
|                                           |                         |
|                                           |                         |
| PAGO ORDINARIO HASTA EL: 2025-02-16       | \$ 332.600              |
| PAGO EXTRA-ORDINARIO HASTA EL: 2025-02-28 | \$ 336.600              |
| BANCO: CAJA SOCIAL -                      | Numero Cuenta: 15742440 |
| FAMILIA                                   |                         |

Si el pago no lo realiza dentro **del mismo mes**, y le queda para el **siguiente mes** deberá sumar nuevamente \$4.000 al valor de la mensualidad; o si el pago por el concepto de la Mensualidad es incompleto, y no se cancela la totalidad dentro del mismo mes, sucederá que se generará la extemporaneidad.